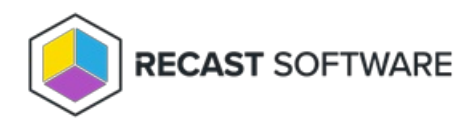

# System Information

Last Modified on 11.26.24

The **System Information** tool displays a variety of system information and allows several right click actions.

This action can be run on single and multi-selected devices, or with a similar tool designed for device collections.

To run the tool:

1. In your Configuration Manager console, right-click on a device.

2. Click Right Click Tools > Console Tools > System Information.

# System Information Tabs

The System Information tool displays data in the following categories: Operating System, Hardware, Applications, Windows Updates, Services, Drivers, User Profiles, User Sessions, Local Group Members, Batteries.

**NOTE**: When running System Information against multiple devices or a collection, each of the devices will be represented in the results and can be multi-selected.

#### **Operating System**

The **Operating System** tab displays details including OS Version, Install Date, Domain, Console User, Last Boot Time and computer information including Manufacturer, Model, Serial Number, BIOS Version and BIOS Release Date.

| >_   | Operating Systems   |         |                                                          |           |                |                             |              |                 |               |                   |                       | Refresh |
|------|---------------------|---------|----------------------------------------------------------|-----------|----------------|-----------------------------|--------------|-----------------|---------------|-------------------|-----------------------|---------|
|      | Hardware            | $\odot$ | <ul> <li>Operating System</li> <li>OS Version</li> </ul> |           |                | ion OS Build                |              |                 |               | Devices           |                       |         |
|      | Applications        | $\odot$ | Microsoft Windows 10 Enterprise 10.0.17134               |           |                |                             | 1803         |                 |               | 1                 |                       |         |
| -    | - pp                |         | Name<br>RECAST_DEMO_2 RECASTSOFT                         | WARELOCAL | IP Address     | Domain<br>RECASTSOFTWARE LO | Console User | Pending Restart | OS Install Da | ate<br>5:57:25 PM | Last Boot Time        |         |
| ΰ    | Windows Updates     |         | RECAST-DEMO-ERECASTSOT                                   | ANELOCAL  | 152.100.100.10 | NECKS15011WARELED           |              | Tube            | 10/15/2010 0  | .51.25 P W        | 3/23/2020 11.11.00 AM |         |
| 0    | Services            |         |                                                          |           |                |                             |              |                 |               |                   |                       |         |
|      | Drivers             |         |                                                          |           |                |                             |              |                 |               |                   |                       |         |
| 8    | User Profiles       |         |                                                          |           |                |                             |              |                 |               |                   |                       |         |
| ii)  | Local Group Members |         |                                                          |           |                |                             |              |                 |               |                   |                       |         |
|      | Batteries           |         |                                                          |           |                |                             |              |                 |               |                   |                       |         |
|      |                     |         |                                                          |           |                |                             |              |                 |               |                   |                       |         |
| RECA | ST SOFTWARE         |         |                                                          |           |                |                             |              |                 |               |                   |                       | 0.5     |

#### Hardware

0 Errors 🔿

The **Hardware** tab displays details including the Name, Serial Number, MAC Address, BIOS version and BIOS Release Date.

| >_   | Operating Systems   |         |                          |                     |                                                   |                                                                                                    |         |                        |                                         | Refresh    |
|------|---------------------|---------|--------------------------|---------------------|---------------------------------------------------|----------------------------------------------------------------------------------------------------|---------|------------------------|-----------------------------------------|------------|
|      | Hardware            | $\odot$ | Manufacturer             | Model               |                                                   |                                                                                                    | Devices |                        |                                         |            |
|      | Applications        | $\odot$ | Microsoft Corporation    | Virtual Machine     |                                                   |                                                                                                    | 1       |                        |                                         |            |
| S    | Windows Updates     |         | Name<br>RECAST-DEMO-2.RE | ECASTSOFTWARE.LOCAL | Serial Number<br>0000-0008-1199-8496-2748-5001-38 | Number         MAC Address           008-1199-8496-2748-5001-38         8E:5C:20:52:41:53 / A0:8B:20:52:41:53 / AC:8E:20:52:41:53 |         | BIOS Version<br>090007 | BIOS Release Date<br>6/1/2017 7:00:00 P | M          |
| 0    | Services            |         |                          |                     |                                                   |                                                                                                    |         |                        |                                         |            |
|      | Drivers             |         |                          |                     |                                                   |                                                                                                    |         |                        |                                         |            |
| 2    | User Profiles       |         |                          |                     |                                                   |                                                                                                    |         |                        |                                         |            |
| ċ    | Local Group Members |         |                          |                     |                                                   |                                                                                                    |         |                        |                                         |            |
|      | Batteries           |         |                          |                     |                                                   |                                                                                                    |         |                        |                                         |            |
|      |                     |         |                          |                     |                                                   |                                                                                                    |         |                        |                                         |            |
| RECA | AST SOFTWARE        |         |                          |                     |                                                   |                                                                                                    |         |                        |                                         | 0 Errors 🔿 |

#### **Applications**

The **Applications** tab displays details including application Name, Publisher, Architecture, Version number, Uninstall String, and Devices.

NOTE: Uninstall strings are pulled via the Remote Registry service and added during Right Click Tools installation.

Clicking an application select box reveals the option to uninstall the application.

| <br>>_ | Operating Systems   |         |                                                                |                       |              |                |                            | Refresh Uninsta | ill     |
|--------|---------------------|---------|----------------------------------------------------------------|-----------------------|--------------|----------------|----------------------------|-----------------|---------|
|        | Hardware            | $\odot$ | Name                                                           | Publisher             | Architecture | Version        | Uninstall String           | Devices         |         |
|        |                     | $\odot$ | Windows Firewall Configuration Provider                        | Microsoft Corporation | x64          | 1.2.3412.0     | msiexec /x {109A5A16-E09E- | 1               | ^       |
| 별      | Applications        | $\odot$ | 7-Zip 19.00 (x64 edition)                                      | Igor Pavlov           | х64          | 19.00.00.0     | msiexec /x {23170F69-40C1- | 1               |         |
| Ð      | Windows Updates     | $\odot$ | Microsoft Visual C++ 2019 X64 Minimum Runtime - 14.28.29914    | Microsoft Corporation | x64          | 14.28.29914    | msiexec /x {455DF12C-7D43  | 1               |         |
| -      | Senices             | $\odot$ | Recast Privilege Manager (64-bit)                              | Recast Software, Inc. | x64          | 3.1.5021.46    | msiexec /x {536D5657-AC54  | 1               |         |
|        | Services            | $\odot$ | Microsoft Visual C++ 2013 x64 Additional Runtime - 12.0.40660  | Microsoft Corporation | x64          | 12.0.40660     | msiexec /x {5740BD44-B58D  | 1               |         |
|        | Drivers             | $\odot$ | Microsoft Visual C++ 2019 X64 Additional Runtime - 14.28.29914 | Microsoft Corporation | x64          | 14.28.29914    | msiexec /x {5A23DBE2-A05C  | 1               |         |
|        | User Profiles       | $\odot$ | Microsoft Policy Platform                                      | Microsoft Corporation | x64          | 68.1.1010.0    | msiexec /x {6549B04F-E826- | 1               |         |
|        |                     | $\odot$ | Firefox x64                                                    | Mozilla               | x64          | 107.0.1        | msiexec /x {6F027831-A3D2  | 1               |         |
|        | User Sessions       | $\odot$ | Configuration Manager Client                                   | Microsoft Corporation | х64          | 5.00.9078.1000 | msiexec /x {918DD4C3-F020  | 1               |         |
| i      | Local Group Members | $\odot$ | Google Chrome (64-bit)                                         | Google LLC            | x64          | 108.0.5359.95  | msiexec /x {9D24A55A-BF91  | 1               |         |
|        | Pethoday            | $\odot$ | Adobe Acrobat Reader DC (64-bit)                               | Adobe                 | x64          | 22.003.20282   | msiexec /x {AC76BA86-1033  | 1               | -       |
|        | Batteries           |         | MDOP MBAM                                                      | Microsoft Corporation | x64          | 2.5.1152.0     | msiexec /x {AEC5BCA3-A2C5  | 1               |         |
|        |                     | â       | Microcoft Vicual C++ 2013 v64 Minimum Runtime - 12.0.40660     | Microsoft Corporation | v64          | 12.0.40660     | mriever /v /CR0836EC_R072  | 1               | $\sim$  |
| RECA   | IST SOFTWARE        |         |                                                                |                       |              |                |                            | 0 Errors (      | $\odot$ |

#### Windows Updates

The **Windows Updates** tab shows information such as the corresponding KB article and description, as well as when the update was installed and who installed it.

Clicking on an KB Article name opens the support.microsoft.com page about that particular knowledge base article.

| <br>>_ | Operating Systems   |                      |                 | Refresh    |
|--------|---------------------|----------------------|-----------------|------------|
|        | Hardware            | S KB Article         | Description     | Devices    |
|        | Applications        |                      | Update          | 1          |
| 별      |                     |                      | Update          | 1          |
| S      | Windows Updates     |                      | Update          | 1          |
| ð      | Services            | ⊙ □ <u>KB4465659</u> | Security Update | 1          |
|        | Scivices            |                      | Security Update | 1          |
|        | Drivers             | ✓ ☐ KB4494175        | Update          | 1          |
| 2      | User Profiles       | ⊙ □ <u>KB4498947</u> | Security Update | 1          |
|        | Local Group Members |                      | Security Update | 1          |
| ă      |                     | 📀 🗌 КВ4509091        | Security Update | 1          |
|        | Batteries           | 📀 🗌 КВ4520724        | Security Update | 1          |
|        |                     | 📀 🗌 КВ4537764        | Security Update | 1          |
|        |                     |                      |                 |            |
|        |                     |                      |                 |            |
| RECA   | \$T SOFTWARE        |                      |                 | 0 Errors 🔿 |

#### Services

The **Services** tab displays the Status Startup Type and description of each service for a device.

Clicking on a service opens options to start, stop, or restart the service and specify the startup type for the service.

| >_ Operating Systems |                                                                                                    | Refresh         Start Service         Y         Start Automatic         Y |
|----------------------|----------------------------------------------------------------------------------------------------|---------------------------------------------------------------------------|
| Hardware             | 💿 🗆 Display Name Name                                                                                                 | Devices                                                                   |
| Applications         | Microsoft Monitoring Agent Audit Forwarding AdtAgent     Sends events to a collector for storage in a SQL database.   | 1                                                                         |
| O Windows Updates    | Name         Status         Statup Type           RECAST-DEMO-2.RECASTSOFTWARE.LOCAL         Stopped         Disabled |                                                                           |
| Services             | ⊘ □ AllJoyn Router Service AJRouter                                                                                   | 1                                                                         |
| Drivers              | Application Layer Gateway Service     ALG                                                                             | 1                                                                         |
| •                    |                                                                                                    | 1                                                                         |
| User Profiles        | Application Information Appinfo                                                                                       | 1                                                                         |
| Local Group Members  | Application Management AppMgmt                                                                                        | 1                                                                         |
| Ratteries            |                                                                                                    | 1                                                                         |
| batteries            | Microsoft App-V Client     AppVClient                                                                                 | 1                                                                         |
|                      |                                                                                                    | 1                                                                         |
|                      |                                                                                                    | 0 Errors 🐼                                                                |

0 Errors 🔿

#### Drivers

The Drivers tab shows information about the device's drivers such as Device Name, Device Class, Driver Date, Driver Version, Signed Status and Device ID.

| >_ Operating Systems |                                       |                  |                       |                |           |                      | Refresh |
|----------------------|---------------------------------------|------------------|-----------------------|----------------|-----------|----------------------|---------|
| Hardware             | Device Name                           | Device Class     | Driver Date           | Driver Version | Is Signed | Device ID            | Devices |
|                      | Generic software devi                 | e SOFTWAREDEVICE | 6/21/2006 12:00:00 AM | 10.0.14393.0   | True      | SWD\SCDEVICEENUMBU   | S\ 1    |
| Applications         | Generic software devi                 | e SOFTWAREDEVICE | 6/21/2006 12:00:00 AM | 10.0.14393.0   | True      | SWD\SCDEVICEENUM\2_  | _W 1    |
| G Windows Updates    | Generic software devi                 | e SOFTWAREDEVICE | 6/21/2006 12:00:00 AM | 10.0.14393.0   | True      | SWD\SCDEVICEENUMBU   | S\ 1    |
| -                    | <ul> <li>Local Print Queue</li> </ul> | PRINTQUEUE       | 6/21/2006 12:00:00 AM | 10.0.14393.0   | True      | SWD\PRINTENUM\{083C  | A' 1    |
| Services             | ✓ Local Print Queue                   | PRINTQUEUE       | 6/21/2006 12:00:00 AM | 10.0.14393.0   | True      | SWD\PRINTENUM\{15A5  | E3 1    |
| Drivers              | <ul> <li>Local Print Queue</li> </ul> | PRINTQUEUE       | 6/21/2006 12:00:00 AM | 10.0.14393.0   | True      | SWD\PRINTENUM\{83F7  | 4B 1    |
|                      | <ul> <li>Local Print Queue</li> </ul> | PRINTQUEUE       | 6/21/2006 12:00:00 AM | 10.0.14393.0   | True      | SWD\PRINTENUM\{244A  | .8E 1   |
| User Profiles        | <ul> <li>Local Print Queue</li> </ul> | PRINTQUEUE       | 6/21/2006 12:00:00 AM | 10.0.14393.0   | True      | SWD\PRINTENUM\{3EFF8 | 88 1    |
| Local Group Memberr  | <ul> <li>Local Print Queue</li> </ul> | PRINTQUEUE       | 6/21/2006 12:00:00 AM | 10.0.14393.0   | True      | SWD\PRINTENUM\{7F21  | 1C 1    |
|                      | <ul> <li>Local Print Queue</li> </ul> | PRINTQUEUE       | 6/21/2006 12:00:00 AM | 10.0.14393.0   | True      | SWD\PRINTENUM\{4900  | 75 1    |
| Batteries            | <ul> <li>Local Print Queue</li> </ul> | PRINTQUEUE       | 6/21/2006 12:00:00 AM | 10.0.14393.0   | True      | SWD\PRINTENUM\{9E65  | 0C 1    |
|                      | <ul> <li>Local Print Queue</li> </ul> | PRINTQUEUE       | 6/21/2006 12:00:00 AM | 10.0.14393.0   | True      | SWD\PRINTENUM\{1CC1  | Al 1    |
|                      | <ul> <li>Local Print Queue</li> </ul> | PRINTQUEUE       | 6/21/2006 12:00:00 AM | 10.0.14393.0   | True      | SWD\PRINTENUM\{5644  | AE 1    |
|                      | <ul> <li>Local Print Queue</li> </ul> | PRINTQUEUE       | 6/21/2006 12:00:00 AM | 10.0.14393.0   | True      | SWD\PRINTENUM\{E6A4  | 451 🗸   |

# **User Profiles**

The **User Profiles** tab shows information on users that have signed onto the device. Details include Last Used, In WMI, In Registry, Profile Path Exists and SID.

Clicking on a profile reveals the option to delete the selected profile and its associated registry key. **NOTE**: Clicking **Delete** removes the user profile immediately, without requiring confirmation.

| >_ | Operating Systems   |         |                                                                                                    |                                                                  |         | Refresh | Delete |   |
|----|---------------------|---------|----------------------------------------------------------------------------------------------------|------------------------------------------------------------------|---------|---------|--------|---|
|    | Hardware            | $\odot$ | Username                                                                                                    | SID                                                              | Devices |         |        |   |
|    | A 17 17             | $\odot$ | .NET v4.5 Classic                                                                                                    | S-1-5-82-3876422241-1344743610-1729199087-774402673-2621913236   | 1       |         |        | ^ |
| 딸  | Applications        | $\odot$ | Recast Management Server                                                                                                    | S-1-5-82-3437154273-3411812188-591949707-1062958709-582427915    | 1       |         |        |   |
| S  | Windows Updates     | $\odot$ | .NET v4.5                                                                                                    | S-1-5-82-271721585-897601226-2024613209-625570482-296978595      | 1       |         |        |   |
| a  | Services            | $\odot$ | MSSQL\$SQLEXPRESS                                                                                                    | S-1-5-80-3880006512-4290199581-1648723128-3569869737-3631323133  | 1       |         |        |   |
|    | Services            | $\odot$ | SQLTELEMETRY\$SQLEXPRES                                                                                                    | S S-1-5-80-1985561900-798682989-2213159822-1904180398-3434236965 | 1       |         |        |   |
|    | Drivers             | $\odot$ | Administrator                                                                                                    | S-1-5-21-2721313014-1803048728-2293401446-500                    | 1       |         |        |   |
| 2  | User Profiles       | $\odot$ | gMSARecast\$                                                                                                    | S-1-5-21-2713758348-1654692784-2107250698-1199                   | 1       |         |        |   |
| -  |                     | $\odot$ | bryand-adm                                                                                                    | S-1-5-21-2713758348-1654692784-2107250698-1180                   | 1       |         |        |   |
| í  | Local Group Members | $\odot$ | test&#.user</th><th>S-1-5-21-2713758348-1654692784-2107250698-1167</th><th>1</th><th></th><th></th><th></th></tr><tr><th></th><th>Batteries</th><th><math>\odot</math></th><th>roba-adm</th><th>S-1-5-21-2713758348-1654692784-2107250698-1165</th><th>1</th><th></th><th></th><th></th></tr><tr><th></th><th></th><th><math>\odot</math></th><th>rctsvc</th><th>S-1-5-21-2713758348-1654692784-2107250698-1141</th><th>1</th><th></th><th></th><th></th></tr><tr><th></th><th></th><th><math>\odot</math></th><th>chrism-adm</th><th>S-1-5-21-2713758348-1654692784-2107250698-1106</th><th>1</th><th></th><th></th><th></th></tr><tr><th>~</th><th></th><th>-</th><th>markq_adm</th><th>S_1_5_21_2713758348_1654602784_2107250608_1105</th><th>1</th><th></th><th></th><th><math>\sim</math></th></tr><tr><th>RECA</th><th>5T SOFTWARE</th><th></th><th></th><th></th><th></th><th></th><th>0 Errors (</th><th><math>\odot</math></th></tr></tbody></table> |                                                                  |         |         |        |   |

#### **User Sessions**

The **User Sessions** tab shows details about the user sessions on the device, including the connection status and the duration.

Clicking on a user session reveals the option to log off the selected user session.

| >_ Operating Systems | Refresh Logoff                                                                                                    |
|----------------------|----------------------------------------------------------------------------------------------------|
| Hardware             | 🕟 🗆 Username Domain Devices                                                                                                    |
| Applications         | martym DEV     1     Num     Created for Learned One Influence Discussed of Section Neuro                                                                                                    |
| O Windows Updates    | Name         Status         Connected instruction         Disconnected session name           KioskTest.dev.recastsoftware.com         Disconnected         19:56         18:32         18:32 |
| Services             |                                                                                                    |
| Drivers              |                                                                                                    |
| User Profiles        |                                                                                                    |
| User Sessions        |                                                                                                    |
| Local Group Members  |                                                                                                    |
| Batteries            |                                                                                                    |
|                      |                                                                                                    |
| RECAST SOFTWARE      | 0 Errors (                                                                                                    |

#### Local Group Members

The Local Group Members tab shows the Group Name, Member Domain and Member Name for each Local Group.

Selecting a Group or Group Member reveals the option to delete the group or group member.

|      | Occurring Systems   |                                                                                                    | Refrech  | Remove     |  |  |
|------|---------------------|----------------------------------------------------------------------------------------------------|----------|------------|--|--|
| >_   | Operating Systems   |                                                                                                    | Nellesti | Nemove     |  |  |
|      | Hardware            | Group Name Members                                                                                                    |          |            |  |  |
| 몓    | Applications        | Image: Construction     Administrators       Image: Construction     1                                                                                                    |          |            |  |  |
| Ð    | Windows Updates     | C Cuess I Cuess I Cues |          |            |  |  |
| 0    | Services            | ⊙ □ Guest 1                                                                                                    |          |            |  |  |
|      | Drivers             | Computer Name Member Domain Member Name Group Name RECAST-DEMO-2.RECASTSOFTWARE.LOCAL RECAST-DEMO-2 Guest Guests                                                                                                    |          |            |  |  |
| 2    | User Profiles       |                                                                                                    |          |            |  |  |
| i    | Local Group Members |                                                                                                    |          |            |  |  |
|      | Batteries           | ☑ Users 3                                                                                                    |          |            |  |  |
|      |                     | ConfigMgr Remote Control Users 1                                                                                                    |          |            |  |  |
|      |                     |                                                                                                    |          |            |  |  |
| RECA | ST SOFTWARE         |                                                                                                    |          | 0 Errors 🔿 |  |  |

# Batteries

The **Batteries** tab shows battery details such as Status, Type, Condition and Estimated Charge Remaining.

| <br>>_ | Operating Systems   |         |                                   |                                 |                                                                   |                                   |                       |                                   |                 |
|--------|---------------------|---------|-----------------------------------|---------------------------------|-------------------------------------------------------------------|-----------------------------------|-----------------------|-----------------------------------|-----------------|
|        | Hardware            | $\odot$ | Name                              | Туре                            |                                                                   |                                   | Devices               |                                   |                 |
| œ      | Applications        | $\odot$ | 5018455836SMPM1010958 L           | Lithium-ion                     | -                                                                 |                                   | 1                     |                                   |                 |
| ือ     | Windows Updates     |         | Name<br>SurfaceBook.corp.viamonst | Availability<br>tra.com Unknown | itus<br>e system has access to AC so no battery is being discharg | ed. However, the battery is not n | eccessarily charging. | Estimated Charge Remaining 100    | OK              |
| ă      | Services            | $\odot$ | 0030047834DYNM1005046 L           | Lithium-ion                     |                                                                   |                                   | 1                     |                                   |                 |
|        | Driver              |         | Name<br>SurfaceBook.corp.viamonst | Availability<br>tra.com Unknown | tus<br>e system has access to AC so no battery is being discharg  | ed. However, the battery is not n | eccessarily charging. | Estimated Charge Remaining<br>100 | Condition<br>OK |
|        | Drivers             |         |                                   |                                 |                                                                   |                                   |                       |                                   |                 |
| ĕ      | User Profiles       |         |                                   |                                 |                                                                   |                                   |                       |                                   |                 |
| ä      | Local Group Members |         |                                   |                                 |                                                                   |                                   |                       |                                   |                 |
|        | Batteries           |         |                                   |                                 |                                                                   |                                   |                       |                                   |                 |
|        |                     |         |                                   |                                 |                                                                   |                                   |                       |                                   |                 |

# **Recast Permissions**

| Installed Software plugin | ListSoftware                         |  |  |
|---------------------------|--------------------------------------|--|--|
|                           | UninstallSoftware                    |  |  |
| Services plugin           | StartService                         |  |  |
|                           | ChangeStartModeManual                |  |  |
|                           | RestartService                       |  |  |
|                           | ChangeStartModeDisabled              |  |  |
|                           | ChangeStartModeAutomaticDelayedStart |  |  |
|                           | StopService                          |  |  |
|                           | ListServices                         |  |  |
| System Information plugin | UpdateLocalGroupMembership           |  |  |
|                           | DeleteProfile                        |  |  |
|                           |                                      |  |  |

## **Microsoft Permissions**

- Requires local administrator permissions on the remote devices.
- If using a Recast Management Server with a proxy, the service account needs local administrator permissions on the remote devices.
- This tool requires Remote WMI and Remote Registry access.

Copyright © 2024 Recast Software Inc. All rights reserved.